# Configuratie van Cisco VPN 3000 Series Concentrators om de NT Password Expirationfunctie met de RADIUS-server te ondersteunen

## Inhoud

Inleiding Voorwaarden Vereisten Gebruikte componenten Netwerkdiagram De VPN-concentratie configureren 3000 Configuratie van groepen RADIUS-configuratie De Cisco Secure NT RADIUS-server configureren Een ingang voor VPN 3000 Concentrator configureren Het onbekende gebruikersbeleid voor NT Domain Authentication configureren De NT/RADIUS-wachtwoordverloopfunctie testen RADIUS-verificatie testen Feitelijke NT-domeinverificatie met RADIUS-proxy om de wachtwoordverloopfunctie te testen Gerelateerde informatie

## **Inleiding**

Dit document bevat stap-voor-stap instructies voor het configureren van de Cisco VPN 3000 Series Concentrators om de NT Password Expiration-functie te ondersteunen via de RADIUSserver.

Raadpleeg <u>VPN 3000 RADIUS met verloopfunctie met Microsoft Internet Authentication Server</u> om meer te weten te komen over hetzelfde scenario bij de Internet Verificatie Server (IAS).

## Voorwaarden

### Vereisten

- Als uw RADIUS-server en NT-domeinverificatieserver op twee afzonderlijke machines staan, zorg er dan voor dat u IP-connectiviteit tussen de twee machines hebt gerealiseerd.
- Zorg dat u IP-connectiviteit hebt ingesteld van de concentrator naar de RADIUS-server. Als de RADIUS-server naar de openbare interface is gericht, vergeet dan niet de RADIUS-poort op het openbare filter te openen.

 Verzeker dat u met de concentrator van de VPN client kunt verbinden met behulp van de interne gebruikersdatabase. Als dit niet is ingesteld, raadpleegt u <u>IPSec - Cisco 3000 VPN-</u> <u>client configureren naar VPN 3000 Concentrator</u>.

**N.B.:** De wachtwoordverloopfunctie kan niet worden gebruikt voor VPN-clients van Web of SSL VPN.

### Gebruikte componenten

Deze configuratie is ontwikkeld en getest met behulp van de onderstaande software- en hardwareversies.

- Software voor VPN 3000 Concentrator, versie 4.7
- VPN-clientrelease 3.5
- Cisco Secure voor NT (CSNT) versie 3.0 Microsoft Windows 2000 Active Directory Server voor gebruikersverificatie

De informatie in dit document is gebaseerd op de apparaten in een specifieke laboratoriumomgeving. Alle apparaten die in dit document worden beschreven, hadden een opgeschoonde (standaard)configuratie. Als uw netwerk live is, moet u de potentiële impact van elke opdracht begrijpen.

### **Netwerkdiagram**

Het netwerk in dit document is als volgt opgebouwd:

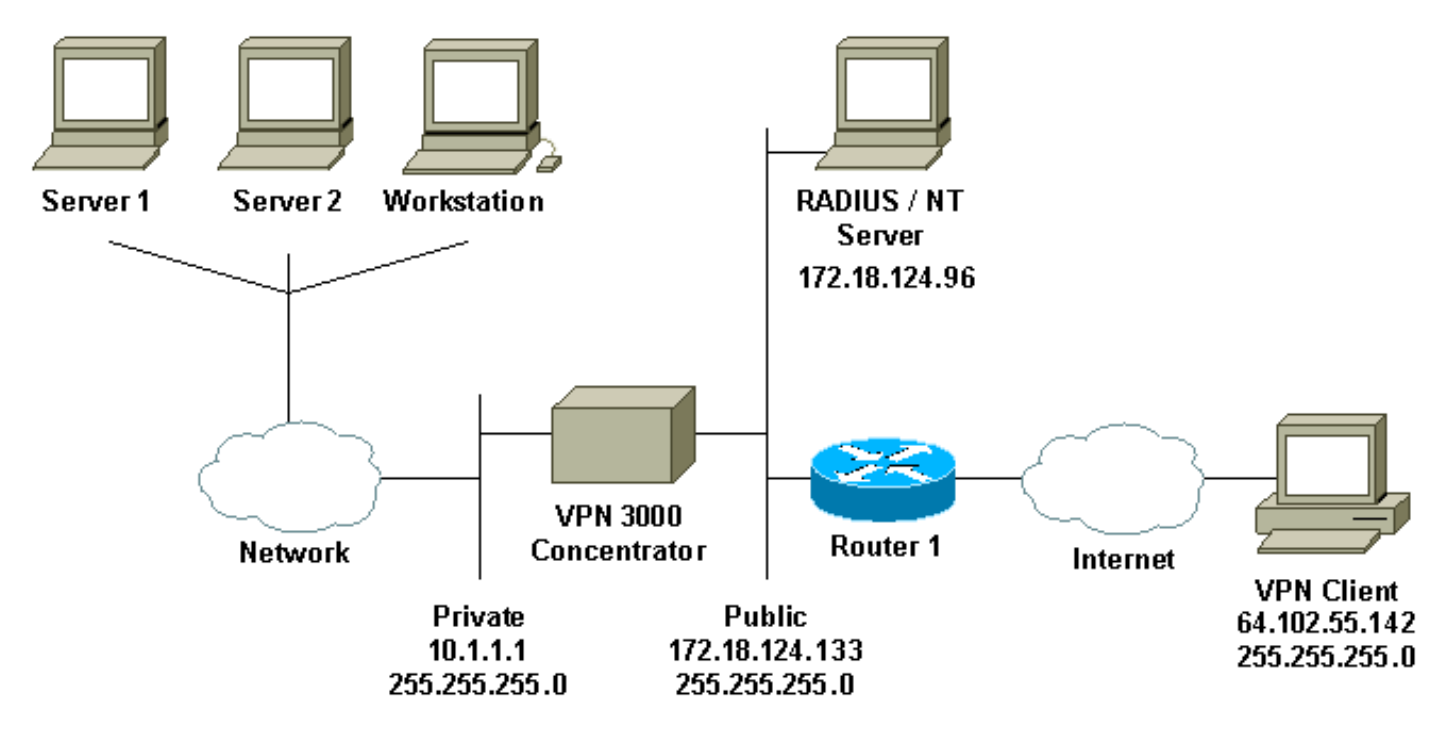

#### Opmerkingen bij diagrammen

- 1. De RADIUS-server in deze configuratie bevindt zich in de openbare interface. Als dit met uw specifieke instelling het geval is, maakt u twee regels in uw openbare filter zodat RADIUS-verkeer de concentrator kan binnengaan en verlaten.
- 2. Deze configuratie toont CSNT-software en NT-domeinverificatieservices op dezelfde machine. Deze elementen kunnen indien nodig op twee afzonderlijke machines worden uitgevoerd.

## De VPN-concentratie configureren 3000

#### Configuratie van groepen

 Om de groep te configureren die de NT Password EXpiration parameters accepteert vanaf de RADIUS-server, gaat u naar Configuration > User Management > Group, selecteert u uw groep in de lijst en klikt u op Wijzigen. Het onderstaande voorbeeld toont hoe u een groep met de naam "ipsecgroup" kunt

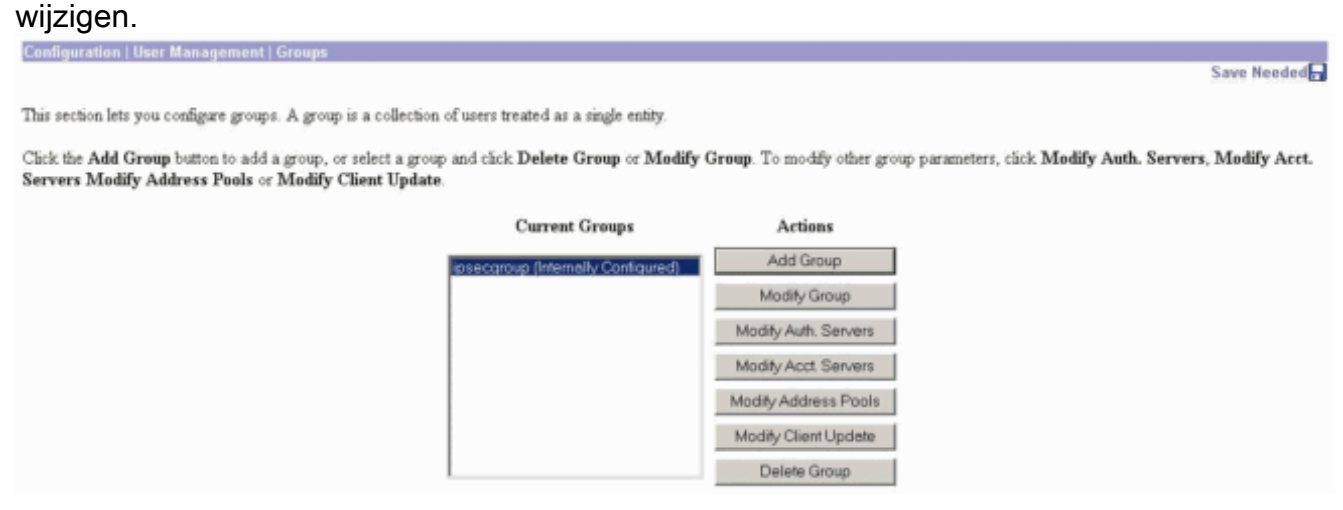

2. Ga naar het tabblad **IPSec**, zorg ervoor dat **RADIUS met Verlopen** is geselecteerd voor de eigenschap

#### Verificatie.

Configuration | User Management | Groups | Modify ipsecgroup

Check the Inherit? box to set a field that you want to default to the base group value. Uncheck the Inherit? box and enter a new value to override base group values.

| Identity General IPSec          | Mode Config Client FW                  | HW Clier | at PPTP/L2TP                                                                                                    |  |  |
|---------------------------------|----------------------------------------|----------|----------------------------------------------------------------------------------------------------|--|--|
| IPSec Parameters                |                                        |          |                                                                                                    |  |  |
| Attribute                       | Value                                  | Inherit? | Description                                                                                                    |  |  |
| IPSec SA                        | ESP-3DES-MD5                           | R        | Select the group's IPSec Security Association.                                                                                                    |  |  |
| IKE Peer Identity<br>Validation | If supported by certificate 💌          | R        | Select whether or not to validate the identity of the peer using the peer's certificate.                                                                                                    |  |  |
| IKE Keepalives                  | R                                      | R.       | Check to enable the use of IKE keepalives for members of this group.                                                                                                    |  |  |
| Reauthentication on<br>Rekey    |                                        | R        | Check to reauthenticate the user on an IKE (Phase-1) rekey.                                                                                                    |  |  |
| Tunnel Type                     | Remote Access 💌                        | R        | Select the type of tunnel for this group. Update the Remote Access parameters below as needed                                                                                                    |  |  |
|                                 |                                        |          | Remote Access Parameters                                                                                                    |  |  |
| Group Lock                      |                                        |          | Lock users into this group.                                                                                                    |  |  |
| Authentication                  | RADIUS with Expiry                     | Ē.       | Select the authentication method for members of this group. This parameter does not apply to <b>Individual User</b><br>Authentication.                                                                       |  |  |
| IPComp                          | RADIUS                                 | A.       | Select the method of IP Compression for members of this group.                                                                                                    |  |  |
| Mode Configuration              | RADIUS with Expiry<br>NT Domain<br>SDI | R        | Check to initiate the exchange of Mode Configuration parameters with the client. This must be checked if version 2.5 (or<br>earlier) of the the Altiga/Cisco client are being used by members of this group. |  |  |
| Apply Cancel                    | Internal                               |          |                                                                                                    |  |  |

 Als u wilt dat deze optie ingeschakeld is op de VPN 3002-hardwareclients, gaat u naar het tabblad HW-client, zorg er dan voor dat de verificatie van interactieve hardware is ingeschakeld en klik vervolgens op Toepassen. Check the Inherit? box to set a field that you want to default to the base group value. Uncheck the Inherit? box and enter a new value to override base group values.

|                          | Bentity General IPSec Mode Config Client FW HW Client PPTP/L2TP |    |    |                                                                                                    |  |  |
|--------------------------|-----------------------------------------------------------------|----|----|----------------------------------------------------------------------------------------------------|--|--|
|                          | Hardware Client Parameters                                      |    |    |                                                                                                    |  |  |
| Attribute Value Inherit? |                                                                 |    |    | Description                                                                                          |  |  |
|                          | Require Interactive Hardware Client<br>Authentication           | Я  |    | Check to require the hardware client to be interactively authenticated at each connection attempt.   |  |  |
|                          | Require Individual User Authentication                          |    | N. | Check to require users behind a hardware client to be authenticated.                                 |  |  |
|                          | User Idle Timeout                                               | 30 | R  | Enter the session idle timeout in minutes. Use 0 for no timeout.                                     |  |  |
|                          | Cisco IP Phone Bypass                                           |    | R  | Check to allow Cisco IP Phones to bypass Individual User Authentication behind a hardware<br>client. |  |  |
|                          | Apply Cancel                                                    |    |    |                                                                                                    |  |  |

### **RADIUS-configuratie**

 Om de RADIUS-serverinstellingen op de concentrator te configureren gaat u naar Configuration > System > Server > Verificatie > Add.

Configuration | System | Servers | Authentication

This section lets you configure parameters for servers that authenticate users.

You should have a property configured RADIUS, NT Domain, or SDI server to access, or you can configure the internal server and add users to the internal database.

Click the Add button to add a server, or select a server and click Modify, Delete, Move, or Test.

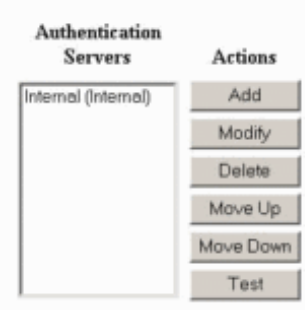

2. Typ in het scherm Add de waarden die overeenkomen met de RADIUS-server en klik op Add.Het onderstaande voorbeeld gebruikt de volgende waarden. Server Type: RADIUS

```
Authentication Server: 172.18.124.96
Server Port = 0 (for default of 1645)
Timeout = 4
Reties = 2
Server Secret = cisco123
```

Verify: cisco123

| Configuration   S | vetom   Sorvore | Authentication   Add |
|-------------------|-----------------|----------------------|
| configuration ( a | ystem   Servers | Muurenucauun Muu     |

Configure and add a user authentication server.

| Server Type RADIUS                  | Selecting Internal Server will let you add users to the internal user database. |
|-------------------------------------|---------------------------------------------------------------------------------|
| Authentication Server 172.18.124.96 | Enter IP address or hostname.                                                   |
| Server Port 0                       | Enter 0 for default port (1645).                                                |
| Timeout 4                           | Enter the timeout for this server (seconds).                                    |
| Retries 2                           | Enter the number of retries for this server.                                    |
| Server Secret                       | Enter the RADIUS server secret.                                                 |
| Verify Antonian                     | Re-enter the secret.                                                            |
| Add Cancel                          |                                                                                 |

## De Cisco Secure NT RADIUS-server configureren

### Een ingang voor VPN 3000 Concentrator configureren

 Log in op CSNT en klik op Netwerkconfiguratie in het linker paneel. Klik onder "AAA-clients" op Toevoegen.

| Select                                          | iration                      |                                                                            |                             |                                                 |                                 |
|-------------------------------------------------|------------------------------|----------------------------------------------------------------------------|-----------------------------|-------------------------------------------------|---------------------------------|
| <b>%</b>                                        |                              | A                                                                          | AA Client                   | :5                                              |                                 |
| AAA Client Host                                 | name A                       | AA Client IP A                                                             | Address                     | Authenti                                        | cate Using                      |
| nsite                                           | 172                          | 2.18.141.40                                                                |                             | RADIUS (C                                       | isco IOS/PIX                    |
|                                                 |                              | Add Ent                                                                    | y                           |                                                 |                                 |
| The current conf                                | iguration                    | has been cha                                                               | nged. Re                    | start ACS ir                                    | n "System                       |
| Configuration:Se                                | ervice Cor                   | ntrol'' to ado                                                             | pt the new                  | w settings.                                     | •                               |
| Configuration:So                                | ervice Cor                   | itrol'' to ado<br>A                                                        | pt the new                  | w settings.                                     | -                               |
| Configuration:So<br>AAA Server Name             | AAA Serv                     | <b>itrol'' to ado</b><br>A<br>er IP Address                                | pt the new                  | w settings.<br>s<br>AAA Server                  | Туре                            |
| Configuration:So<br>AAA Server Name<br>jazib-pc | AAA Serv<br>172.18.124       | <b>itrol'' to ado</b><br>A<br><b>rer IP Address</b><br>1.96                | AA Server                   | w settings.<br>s<br>AAA Server<br>re ACS for Wi | <b>Type</b><br>ndows 2000/1     |
| Configuration:Se<br>AAA Server Name<br>jazib-pc | AAA Serv<br>172.18.124       | ntrol" to ado<br>A<br>rer IP Address<br>4.96<br>Add Ent                    | AA Server<br>CiscoSecu      | <b>s</b><br>AAA Server<br>re ACS for Wi         | Type<br>ndows 2000/f            |
| Configuration:So<br>AAA Server Name<br>jazib-pc | AAA Serv<br>172.18.124       | trol" to ado<br>A<br>rer IP Address<br>4.96<br>Add Ent<br>oxy Distribution | AA Server<br>CiscoSecu      | w settings.<br>s<br>AAA Server<br>re ACS for Wi | Type<br>ndows 2000/1            |
| Configuration:Se<br>AAA Server Name<br>jazib-pc | AAA Serv<br>172.18.124<br>Pr | A<br>A<br>A<br>A<br>A<br>A<br>A<br>A<br>A<br>A<br>A<br>A<br>A<br>A         | AA Server<br>CiscoSecu<br>y | w settings.<br>s<br>AAA Server<br>re ACS for Wi | Type<br>ndows 2000/1<br>Account |

2. Typ in het scherm "AAA-client toevoegen" de juiste waarden om de concentrator aan de RADIUS-client toe te voegen en klik vervolgens op Inzenden + Herstarten. Het onderstaande voorbeeld gebruikt de volgende waarden. AAA Client Hostname = 133\_3000\_conc

AAA Client IP Address = 172.18.124.133

Key = cisco123

Authenticate using = RADIUS (Cisco VPN 3000)

| CISCO SYSTEMS                | Network Configuration                               |                                                                                 |
|------------------------------|-----------------------------------------------------|---------------------------------------------------------------------------------|
| III InIII In                 | Edit                                                |                                                                                 |
| User<br>Setup                |                                                     |                                                                                 |
| Group<br>Setup               |                                                     | Add AAA Client                                                                  |
| Shared Profile<br>Components | AAA Client Hostname                                 | 133_3000_conc                                                                   |
| Network<br>Configuration     | AAA Client IP Address                               | 172.18.124.133                                                                  |
| Configuration                | Key                                                 | cisco123                                                                        |
| Administration<br>Control    | Authenticate Using                                  | RADIUS (Cisco VPN 3000) 📃                                                       |
| External User<br>Databases   | Single Connect TACACS+     Log Update/Watchdog Pack | AAA Client (Record stop in accounting on failure).<br>tets from this AAA Client |
| Online<br>Documentation      | Log RADIUS Tunneling Pac                            | it Submit + Restart Cancel                                                      |

Een punt voor uw 3000 concentrator verschijnt onder het gedeelte "AAA-clients".

| CISCO SYSTEMS            | Network Configuration | n                     |                         |
|--------------------------|-----------------------|-----------------------|-------------------------|
|                          | Select                |                       |                         |
| Setup                    | <b>\$</b>             | AAA Clie              | ents 🤶                  |
| an I Shared Profile      | AAA Client Hostname   | AAA Client IP Address | Authenticate Using      |
| Components               | 133 3000 conc         | 172.18.124.133        | RADIUS (Cisco VPN 3000) |
| Network<br>Configuration | nsite                 | 172.18.141.40         | RADIUS (Cisco IOS/PEX)  |
| System<br>Configuration  |                       | Add Entry             |                         |

### Het onbekende gebruikersbeleid voor NT Domain Authentication configureren

 Om gebruikersverificatie op de RADIUS-server te configureren als onderdeel van het Onbekende gebruikersbeleid, klikt u op Externe gebruikersdatabase in het linker paneel en vervolgens klikt u op de link voor Databaseconconfiguratie.

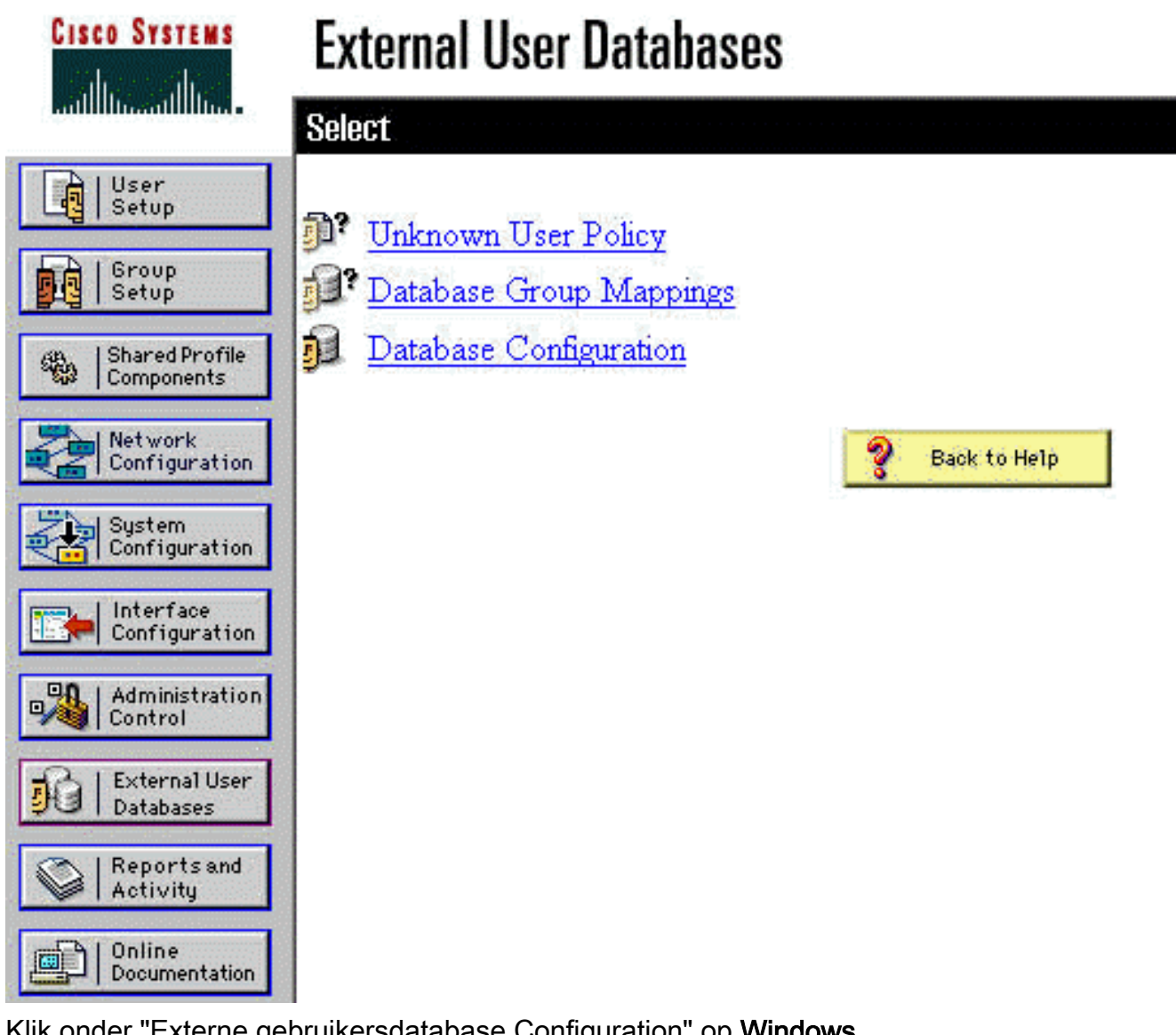

2. Klik onder "Externe gebruikersdatabase Configuration" op **Windows** NT/2000.

| CISCO SYSTEMS                | External User Databases                                |   |
|------------------------------|--------------------------------------------------------|---|
|                              | Select                                                 |   |
| User<br>Setup                |                                                        |   |
| Group<br>Setup               | External User Database Configuration                   | ? |
| Shared Profile<br>Components | Choose which external user database type to configure. |   |
| Network<br>Configuration     | NIS/NIS+                                               |   |
| System<br>Configuration      | LEAP Proxy RADIUS Server                               |   |
| 1 con igu ación              | Windows NT/2000                                        |   |
| Configuration                | Novell NDS                                             |   |
| _90   Administration         | Generic LDAP                                           |   |
| Control                      | External ODBC Database                                 |   |
| External User                | RADIUS Token Server                                    |   |
| 90 T Databases               | AXENT Token Server                                     |   |
| Activity                     | CRYPTOCard Token Server                                |   |
| - 1 Online                   | SafeWord Token Server                                  |   |
| Documentation                | SDI SecurID Token Server                               |   |
|                              | List all database configurations                       |   |
|                              | Cancel                                                 |   |

3. Klik in het scherm "Database Configuration Creation" op **New Configuration**.

| CISCO SYSTEMS                | External User Databases                                                     |   |
|------------------------------|-----------------------------------------------------------------------------|---|
|                              | Edit                                                                        |   |
| Setup                        | Database Configuration Creation                                             | 9 |
| Shared Profile<br>Components | Click here to grante a new configuration for the Windows NT/2000 detahare   |   |
| Network<br>Configuration     | Click here to create a new configuration for the windows 19152000 database. |   |
| System<br>Configuration      | Create New Configuration                                                    |   |
| Configuration                |                                                                             |   |
| 200 Control                  | Cancel                                                                      |   |

 Typ desgevraagd een naam voor de NT/2000-verificatie en klik vervolgens op Indienen. Het voorbeeld hieronder toont de naam "Straal/NT Wachtwoord Verlopen."

| Cisco Systems                                              | External User Databases                                    |   |
|------------------------------------------------------------|------------------------------------------------------------|---|
|                                                            | Edit                                                       |   |
| User<br>Setup                                              | Create a new External Database Configuration               | ? |
| Shared Profile<br>Components                               | Enter a name for the new configuration for Windows NT/2000 |   |
| Configuration System Configuration Interface Configuration | Radius/NT Password Expiration       Submit                 |   |

5. Klik op Configureren om de domeinnaam voor gebruikersverificatie te configureren.

| CISCO SYSTEMS                | External User Databases                              |                       |
|------------------------------|------------------------------------------------------|-----------------------|
| autilituautilitua.           | Edit                                                 |                       |
| User<br>Setup                |                                                      |                       |
| Group<br>Setup               | External User Database Configuration                 | and the second second |
| Shared Profile<br>Components | Choose what to do with the Windows NT/2000 database. |                       |
| Network<br>Configuration     | Configure Delete                                     |                       |
| System<br>Configuration      |                                                      |                       |
| Interface<br>Configuration   |                                                      | Tructure              |

6. Selecteer uw NT-domein van de "Beschikbare domeinen" en klik vervolgens op de knop naar rechts om het toe te voegen aan de "Domain List". Zorg er onder "MS-CHAP Settings" voor dat de opties voor wachtwoordwijzigingen met behulp van MS-CHAP versie 1 en versie 2 zijn geselecteerd. Klik op Inzenden als u klaar bent.

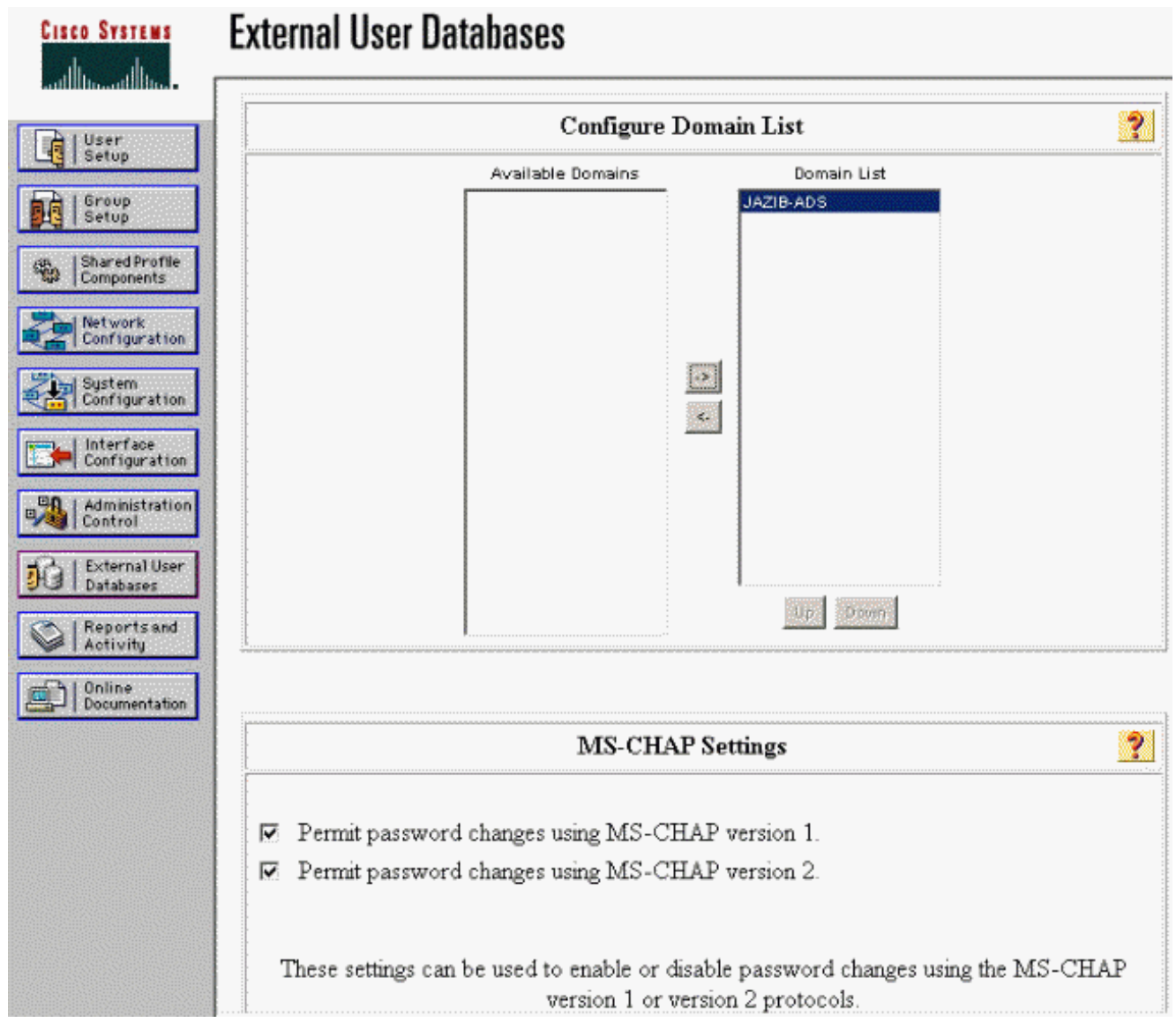

7. Klik op Externe gebruikersdatabase in het linker paneel en klik vervolgens op de link voor Databasegroep Mappingen (zoals in dit <u>voorbeeld</u> wordt gezien). U dient een bestandsindeling te zien voor de eerder ingestelde externe database. Het voorbeeld hieronder toont een ingang voor "Straal/NT Wachtwoord Verlopen", de gegevensbestand dat wij net

vormden.

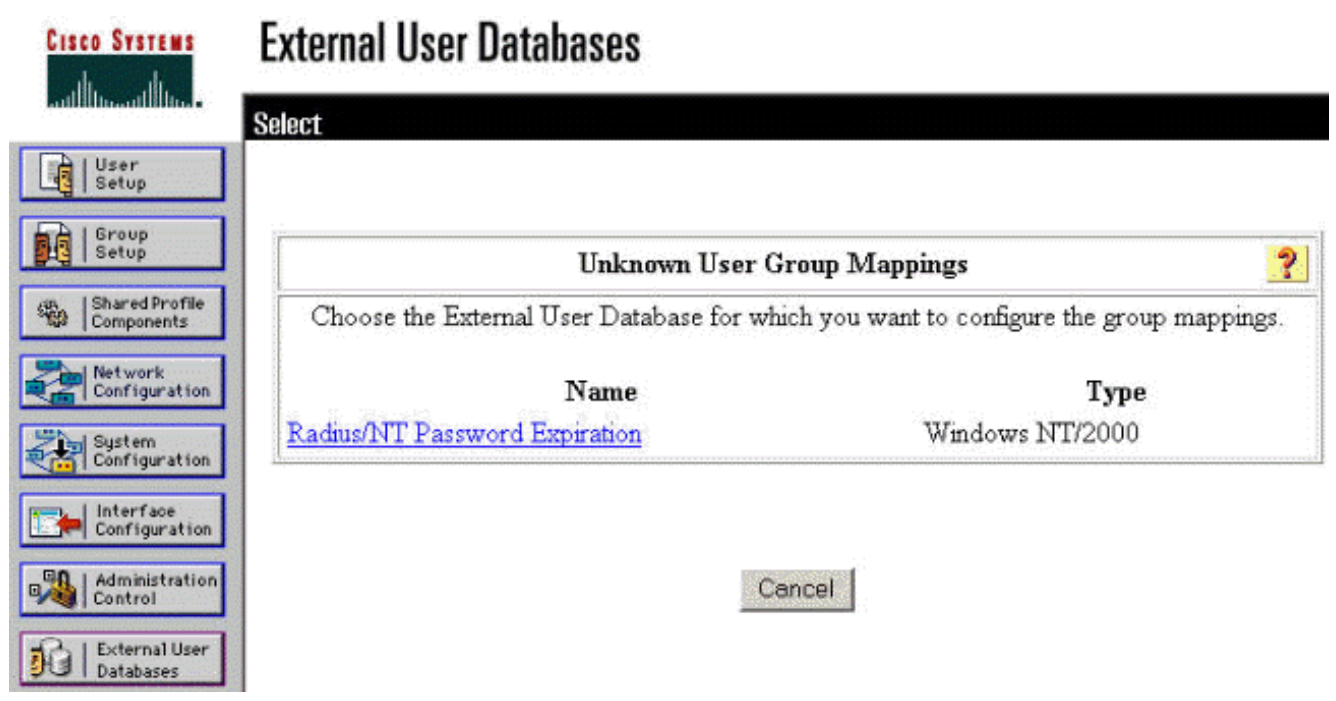

8. Klik op het scherm "Domain Configuration" op **New Configuration** om de domeinconfiguraties toe te

| Voegen.                      | External User Databases |          |
|------------------------------|-------------------------|----------|
| antillinaantillina -         | Edit                    |          |
| User<br>Setup                |                         |          |
| Group<br>Setup               |                         |          |
| Shared Profile<br>Components | Domain Configurations   | <u>?</u> |
| Network<br>Configuration     | \DEFAULT                |          |
| System<br>Configuration      | New configuration       |          |

 Selecteer uw domein in de lijst met "Geheime velden" en klik op Indienen. Het voorbeeld hieronder toont een domein genaamd "JAZIB-ADS".

| CISCO SYSTEMS                | External User Databases         |   |
|------------------------------|---------------------------------|---|
| ամ   կտոմ   կտ-              | Edit                            |   |
| User<br>Setup                |                                 |   |
| Group<br>Setup               | Define New Domain Configuration | ? |
| Shared Profile<br>Components | JAZIB-ADS                       |   |
| Network<br>Configuration     |                                 |   |
| System<br>Configuration      | Detected Domains:               |   |
| Interface<br>Configuration   |                                 |   |
| Administration<br>Control    | Domain :                        |   |
| External User<br>Databases   |                                 |   |
| Reports and<br>Activity      | Submit Cancel                   |   |

10. Klik op de naam van uw domein om de groepstoewijzing te configureren. Dit voorbeeld toont het domein "JAZIB-

| ADS".<br>Cisco Systems   | External User Da | itabases              |   |
|--------------------------|------------------|-----------------------|---|
| User<br>Satur            | Edit             |                       |   |
| Setup                    |                  | Domain Configurations | ? |
| Network<br>Configuration |                  | JAZIB-ADS<br>\DEFAULT |   |
| System<br>Configuration  |                  | New configuration     |   |

11. Klik op **Add mapping** om de groepstoewijzing te definiëren.

| CISCO SYSTEMS             | External User Databases       |                            |
|---------------------------|-------------------------------|----------------------------|
| additional libra.         | Edit                          |                            |
| Setup                     |                               |                            |
| Betup                     | Group Mappings for Domain :   | JAZIB-ADS                  |
| Network<br>Configuration  | NT groups - no mappings defir | CiscoSecure group<br>ned - |
| System<br>Configuration   | Add mapping                   |                            |
| Administration<br>Control | Delete Configuratio           | on                         |

12. Stel in het scherm "Create new group mapping" de groep op het NT-domein in op een groep op de CSNT RADIUS-server en klik vervolgens op **Inzenden**. Het voorbeeld hieronder brengt de NT-groep "Gebruikers" in kaart aan de RADIUS-groep "Groep 1"

| CISCO SYSTEMS                                                          | External User Databases                                                                              |
|------------------------------------------------------------------------|----------------------------------------------------------------------------------------------------|
| User<br>Setup                                                          | Create new group mapping for Domain : JAZIB-ADS                                                      |
| Shared Profile<br>Components                                           | Define NT group set                                                                                  |
| Configuration<br>System<br>Configuration<br>Interface<br>Configuration | Administrators Guests Backup Operators Replicator Server Operators Account Operators Print Operators |
| Administration<br>Control                                              | Add to selected Remove from selected Selected                                                        |
| Documentation                                                          | Up Down                                                                                              |
|                                                                        | CiscoSecure group: Group 1                                                                           |
|                                                                        | Submit Cancel                                                                                        |

13. Klik op Externe gebruikersdatabase in het linker paneel en klik vervolgens op de link voor

**Onbekend gebruikersbeleid** (zoals in dit <u>voorbeeld</u> wordt gezien). Zorg ervoor dat de optie voor **de volgende externe gebruikersdatabases** is geselecteerd. Klik op de knop pijl-rechts om de eerder ingesteld externe database van de lijst van "Externe databases" te verplaatsen naar de lijst van "Geselecteerde

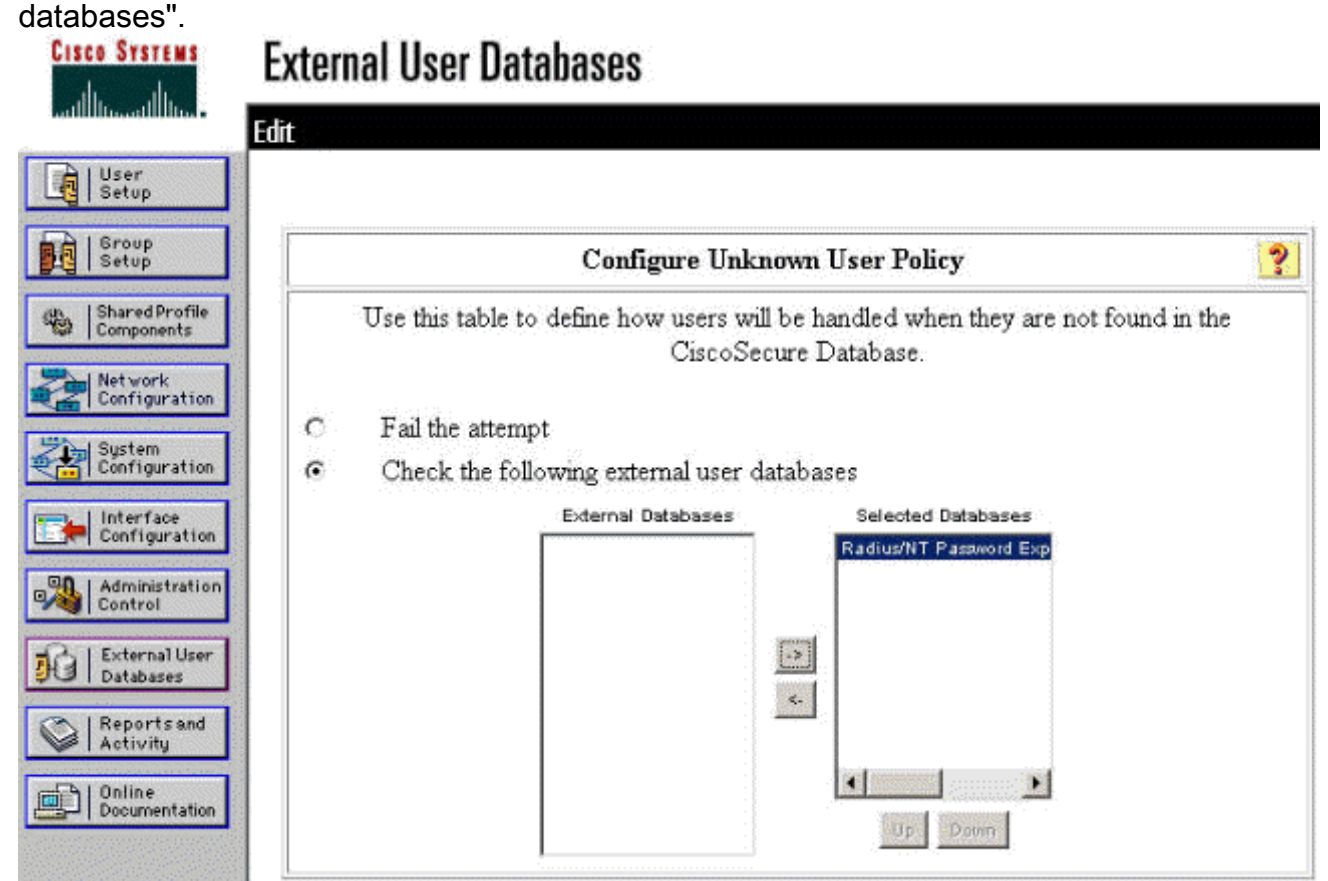

## De NT/RADIUS-wachtwoordverloopfunctie testen

De concentrator biedt een functie om de RADIUS-verificatie te testen. Om deze optie goed te testen, moet u deze stappen voorzichtig uitvoeren.

#### **RADIUS-verificatie testen**

 Ga naar Configuratie > Systeem > servers > Verificatie. Selecteer uw RADIUS-server en klik op Tract

Test.

This section lets you configure parameters for servers that authenticate users.

You should have a property configured RADIUS, NT Domain, or SDI server to access, or you can configure the internal server and add users to the internal database.

Click the Add button to add a server, or select a server and click Modify, Delete, Move, or Test.

| Servers                | Actions   |
|------------------------|-----------|
| Internal (Internal)    | Add       |
| 172.18.124.96 (Radius) | Modify    |
|                        | Delete    |
|                        | Move Up   |
|                        | Move Down |
|                        | Test      |

 Typ desgevraagd uw NT-naam en -wachtwoord en klik vervolgens op OK. Het onderstaande voorbeeld toont de gebruikersnaam "jfrahim" ingesteld op de NT-domeinserver met "cisco123" als het

#### wachtwoord.

Configuration | System | Servers | Authentication | Test

Enter a username and password with which to test. Please wait for the operation to complete or timeout.

| User Name | jfrahim         |
|-----------|-----------------|
| Password  | skakakakakakaka |

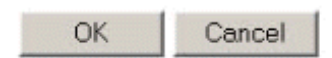

3. Als uw authenticatie goed is ingesteld, dient u een bericht te krijgen met de titel "Verificatie

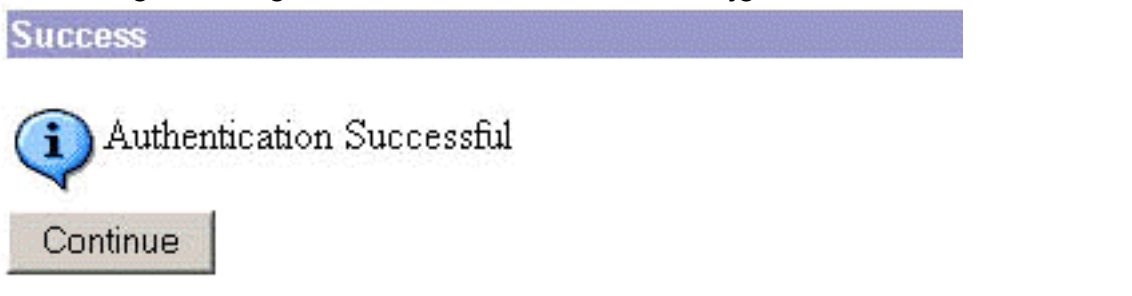

succesvol".

Als u een

ander bericht ontvangt dan het bericht dat hierboven wordt getoond, is er een probleem met de configuratie of verbinding. Herhaal de configuratie- en teststappen die in dit document zijn beschreven om er zeker van te zijn dat alle instellingen correct zijn uitgevoerd. Controleer ook de IP-connectiviteit tussen uw apparaten.

#### <u>Feitelijke NT-domeinverificatie met RADIUS-proxy om de wachtwoordverloopfunctie</u> <u>te testen</u>

 Als de gebruiker al op de domeinserver is gedefinieerd, kunt u de eigenschappen wijzigen, zodat de gebruiker wordt gevraagd het wachtwoord bij de volgende aanmelding te wijzigen. Ga naar het tabblad "Account" van het dialoogvenster eigenschappen van de gebruiker, selecteer de optie voor gebruiker om wachtwoord te wijzigen bij de volgende aanmelding en

### klik vervolgens op

### OK.

| 🚡 Console1 - [Console Ro | ot\Active Directory Use                                                                                                    | s and Computers [jazib-pc.jazib.cisco.com]\jazib.cisco.com\Users]                                                                                                    |
|--------------------------|----------------------------------------------------------------------------------------------------|----------------------------------------------------------------------------------------------------|
| Console Window Hel       | p                                                                                                    |                                                                                                    |
| Action View Eavorites    | ⇔ ⇒ 🗈 🖬 🗙 🛱                                                                                                    | 3 3 1 2 1 2 1 2 1 2 1 2 2 2 2 2 2 2 2 2                                                                                                    |
| Tree Favorites           | Name       Type         Administra       User         Cert Publis       Security         DrsAdmins       Security         DrsAdmins       Security         Domain A       Security         Domain A       Security         Domain C       Security         Domain C       Security         Domain G       Security         Domain G       Security         Domain G       Security         Domain G       Security         Domain G       Security         Domain G       Security         Group Poli       Security         Group Poli       Security         Group Poli       User         IUSR_JAZI       User         IWAM_JAZ       User         NetShowS       Security         NetShowS       User         RAS and I       Security         Schema A       Security         TsInternet       User | Dazib Frahim Properties       ? ×         270       Dial-in       Environment       Sessions       Remote control       Terminal Services Profile         General       Address       Account       Profile       Telephones       Organization       Member Of         370       User logon name:         User logon name:          370       User logon name:              370       User logon name (pre-Windows 2000):              370       User logon name (pre-Windows 2000):              370       User logon name (pre-Windows 2000):             370       User logon name (pre-Windows 2000):             370       User logon Hours       Log On To             370       Logon Hours       Log On To             370       User must change password at next logon |

2. Start de VPN-client en probeer dan de tunnel in te stellen naar de

| C<br>Inne L   | ISCO SYSTEMS                 |
|---------------|------------------------------|
| 0             | Enter Username and Password. |
|               | Username:                    |
|               | ifrahim                      |
|               | Password:                    |
| Initi-<br>Cor | ******                       |
|               | Save Password                |
|               | Domain:                      |
|               | JAZIB-ADS                    |
|               | OK Cancel                    |

3. Tijdens de gebruikersverificatie moet u worden gevraagd het wachtwoord te

|           | User Authentication for lab |
|-----------|-----------------------------|
|           | Your password expired       |
|           | New Password:               |
|           |                             |
|           | Confirm Password:           |
|           |                             |
|           | OK Cancel                   |
| wijzigen. |                             |

Gerelateerde informatie

- <u>Cisco VPN 3000 Series Concentrator</u>
- IPsec
- <u>Cisco Secure Access Control Server voor Windows</u>
- <u>RADIUS</u>
- Verzoeken om opmerkingen (RFC's)